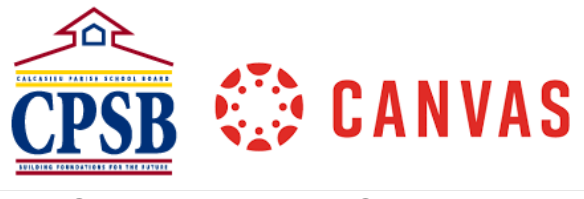

## **Cross-Listing Courses**

| Two or more course sections can be combined into a                                                                          | one main course in Canvas. This is known as                                                                                                    |
|----------------------------------------------------------------------------------------------------|----------------------------------------------------------------------------------------------------|
| Cross-listing a course.                                                                                                    |                                                                                                    |
| 2 Click on your department or school course                                                                                 |                                                                                                    |
| 2. Click Courses and scroll to All Courses                                                                                  |                                                                                                    |
| 3. Click Courses and scioli to All Courses.                                                                                 | Published Courses   Canvas Course 1   Federal Programs   Pam PD   PD Master Template (DO NOT EDIT)   Sandbox - Pam Nicholson     All Courses                                                                                                    |
| <ul> <li>Click the star to "favorite" the courses that you will be cross-listing.</li> </ul>                                | <ul> <li>화 Sandbox-Life Science-Period 1</li> <li>화 Sandbox-Life Science-Period 2</li> <li>화 Sandbox-Life Science-Period 3</li> </ul>                                                                                                    |
| 5. Click Dashboard from the Canvas Navigation<br>menu and then click on the thumbnail image<br>to enter the first course    | Co<br>Co<br>Co<br>Co<br>Co<br>Co<br>Co<br>Co<br>Co<br>Co                                                                                                    |
| <ol> <li>Click on Settings from the Course Navigation<br/>menu and then click on Sections at the top.</li> </ol>            | Home     Course Details     Sections     Navigation     Apps     Feature Previews       Announcements     Image: Course Details     Course Details     Image: Course Details       Discussions     Image: Course Details     Image: Course Details     Image: Course Details       Settings     Ford |
| 7. Highlight and copy the <b>course number</b> from the url. In the example on the right, the course number would be 37135. | https://sccsd.instructure.com/courses/37135/settings                                                                                                    |

| 8. Click on Dashboard from the Canvas<br>Navigation menu and then click on the<br>thumbnail image to enter the next course that<br>is to be cross listed.                                                                                                    | Image: Mathema (2021)         Image: Mathema (2021)         Image: Mathma (2021)                                                                                                    |
|----------------------------------------------------------------------------------------------------|----------------------------------------------------------------------------------------------------|
| <ol> <li>Click on Settings from the Course Navigation<br/>menu and then click on Sections at the top.</li> </ol>                                                                                                    | Home Course Details Sections Navigation Apps Feature Previews Announcements & Assignments & Course Details Discussions Grades Settings Fnd                                                                                                    |
| 10. Under Course Sections, click the <b>course</b><br><b>name</b> .                                                                                                    | Course Sections                                                                                                    |
| 11. Click the Cross-List this Section button.                                                                                                    | Edit Section Cross-List this Section Back to Course Settings                                                                                                    |
| 12. Paste the course id that was previously<br>copied into the box or Enter the Course's ID.<br>Click in a blank area on the screen to<br>populate section information. Click on <b>Cross-</b><br><b>List this section</b> .                                                                                  | Cross-List this Section •<br>Cross-List Section<br>Gross-List Section •<br>Section • Transition • a different section • a section • a different section • and • a different section • a different section • a different • a different |
| 13. Repeat the steps 9-12 to cross-list the other sec                                                                                                    | ctions.                                                                                                    |
| <ul> <li>14. Once you have finished cross-listing all the sections, click on the main course and then click on Settings to see all the sections and the enrollment amounts for each.</li> <li>**Note - At this time, all your students will see to course. (We are working with Canvas to be able)</li> </ul> | Course Sections Pam Nicholson-Life Science-Period 1 (1 User) Pam Nicholson-Life Science-Period 2 (1 User) Pam Nicholson-Life Science-Period 3 (1 User) Pam Nicholson-Life Science-Period 3 (1 User) The course name listed as the name for the first to edit this. For now, just let your students                                                                                                    |
| know.)                                                                                                    |                                                                                                    |